IVS Central Basic(セントラル・ベーシック) インストールと NVR 登録手順 v1.1

IVS Central Basic をインストールすることで複数の NVR を登録、管理することができます。

- IVS Central Basic のインストール
   弊社 HP で配布されている Central Basic インストーラファイルを PC にダウンロード してください。
   ダウンロードリンク:https://nvr.bz/support/catalogdl/software.php#cb
  - 1.1 Central Basic インストーラファイルを解凍し、インストーラを実行します。

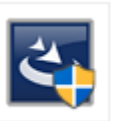

setup.exe Setup Launcher Unicode IVS

1.2 インストーラの起動が完了すると以下のウィンドウが表示されるため、Next ボ タンを押下してインストールの設定を開始します。

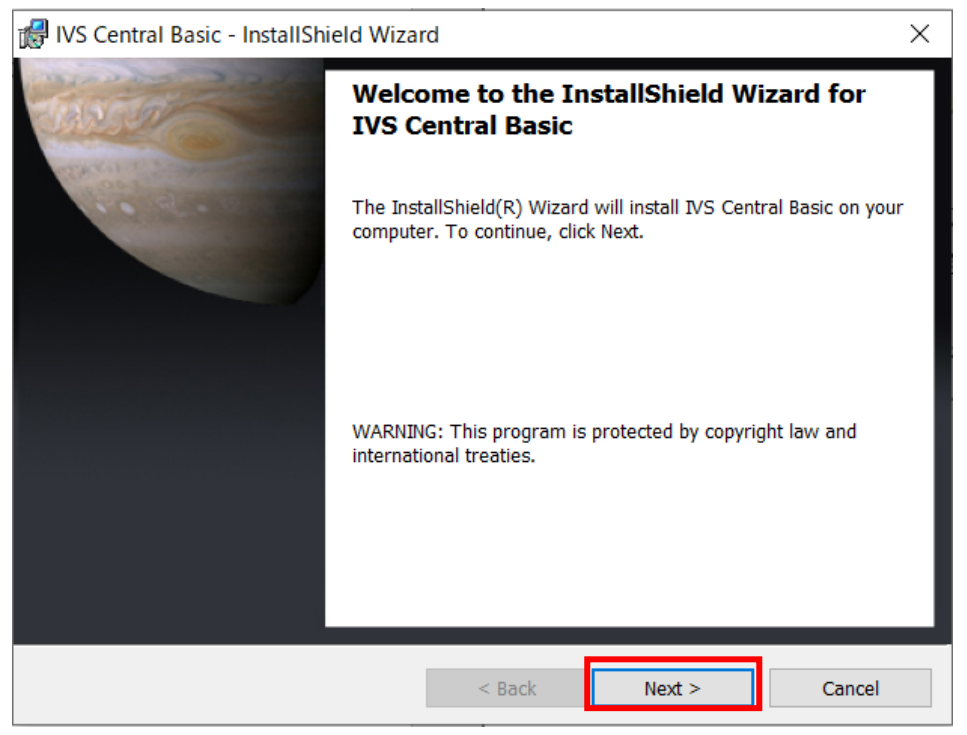

1.3 IVS Central Basic のインストール先フォルダを設定し Next ボタンを押下します。

| 🛃 IVS Cent               | ral Basic - InstallShield Wiza                                | rd                   |                     | ×      |
|--------------------------|---------------------------------------------------------------|----------------------|---------------------|--------|
| Destination<br>Click Nex | on Folder<br>t to install to this folder, or click            | Change to install to | a different folder. | C      |
|                          | Install IVS Central Basic to:<br>C:¥Program Files (x86)¥IVS¥I | VS Central Basic¥    |                     | Change |
| InstallShield -          |                                                               | < Back               | Next >              | Cancel |

1.4 設定に問題が無いことを確認し Install ボタンを押下し、Central Basic をインストールします。

※User Information の Name には PC のユーザ名が表示されます。

| IVS Central Basic - InstallShield W               | izard                      |                        |                |
|---------------------------------------------------|----------------------------|------------------------|----------------|
| Ready to Install the Program                      |                            | 1                      | 1.50           |
| The wizard is ready to begin installation         | on.                        | CL                     | CHON Y         |
| If you want to review or change any o the wizard. | f your installation settir | ngs, click Back. Click | Cancel to exit |
| Current Settings:                                 |                            |                        |                |
| Setup Type:                                       |                            |                        |                |
| Typical                                           |                            |                        |                |
| Destination Folder:                               |                            |                        |                |
| C:¥Program Files (x86)¥IVS¥IVS                    | Central Basic¥             |                        |                |
| User Information:                                 |                            |                        |                |
| Name:                                             |                            |                        |                |
| Company:                                          |                            |                        |                |
|                                                   |                            |                        |                |
| talisniela                                        | 1.20                       |                        |                |
|                                                   | < Back                     | Install                | Cancel         |

| 🖟 IVS Central Basic - InstallShi | eld Wizard                                                                                                    | × |
|----------------------------------|----------------------------------------------------------------------------------------------------|---|
|                                  | InstallShield Wizard Completed<br>The InstallShield Wizard has successfully installed IVS Central<br>Basic. Click Finish to exit the wizard. |   |
|                                  | < Back Finish Cancel                                                                                                    |   |
| <注意>                             |                                                                                                    |   |
| インストーフの実行は管封                     | 理有惟限のあるユーサで行ってください。                                                                                                    |   |

## 1.5 インストールが完了したら Finish ボタンを押下してインストールを終了します。

2 IVS Central Basic への NVR の登録

IVS Central Basic への NVR の登録は Setup Wizard という専用のアプリケーションを 使用します。

手順1で IVS Central Basic をインストールしたフォルダ配下の Setup Wizard.exe、またはスタートメニューのアプリー覧から IVS-Setup Wizard を実行します。

デフォルトのインストールフォルダ C:¥Program Files (x86)¥IVS¥IVS Central Basic

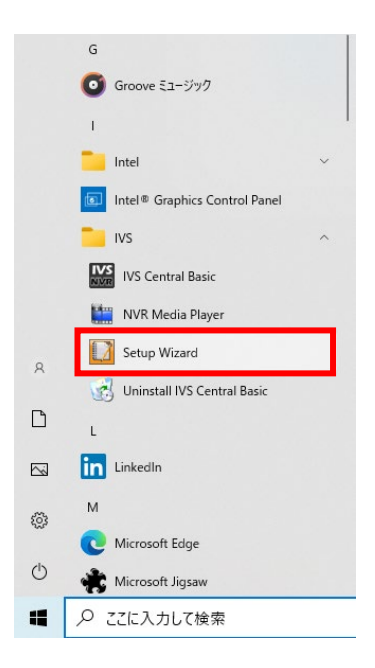

起動が完了すると以下のアプリケーション画面が表示されます。

| システム設定       | システム設定                               |
|--------------|--------------------------------------|
| NVR          | アブリケーション名: I <sup>OMS_Basic</sup>    |
| インテリジェント検知設定 | ブランド: NB                             |
| グループ/ユーザ設定   | モデル: CMS_Basic                       |
| イベント 通知設定    | バージョン: ver2.0.10.87684               |
| イベントサーバー     | 言語: 日本語 ▼                            |
| E-マップ設定      | スナップショット 枚数: 3                       |
| スクリーン配置設定    | スタートアップ: 🤄 手動スタート                    |
| 起動後の初期画面設定   | ○ Windowslこログインすると自動スタート             |
| SVD管理        | C バックグラウンドでスタート                      |
| ·<br>  管理    | システム情報                               |
| 閉じる          | ソフトウェアのライセンス: Free Version           |
|              | OS: Windows 8 or Windows Server 2012 |
|              | コンピュータ名:                             |
|              | システム時間: 2022/02/22 14:30:46          |
|              | 詳細出力: マエクスボート                        |
|              |                                      |
|              |                                      |
|              | ✓ OK ◎ キャンセル                         |
|              |                                      |

2.1 左のタブから NVR を選択後、追加ボタンを押下して NVR を登録します。
 NVR の登録方法には自動検索による追加(a)と手動追加(b)があります。
 自動検索で NVR が見つからない場合は、<u>手動追加(b)</u>の手順にお進みください。

| システム設定        | NVR設定 |           |        |       |      |  |
|---------------|-------|-----------|--------|-------|------|--|
| NVR           |       |           |        |       | + 追加 |  |
| インテリジェント 検知設定 | NVR 名 | IPアドレス:ボー | ト ブランド | モデル 0 | Hの有効 |  |
| グループ/ユーザ設定    |       |           |        |       |      |  |
| イベント通知設定      |       |           |        |       |      |  |
| イベントサーバー      |       |           |        |       |      |  |
| E-マップ設定       |       |           |        |       |      |  |
| スクリーン配置設定     |       |           |        |       |      |  |
| 起動後の初期画面設定    |       |           |        |       |      |  |
| SVD管理         |       |           |        |       |      |  |
| 管理            |       |           |        |       |      |  |
| 閉じる           |       |           |        |       |      |  |
|               |       |           |        |       |      |  |
|               |       |           |        |       |      |  |
|               |       |           |        |       |      |  |
|               |       |           |        |       |      |  |
|               |       |           |        |       |      |  |
|               |       |           |        |       |      |  |
|               |       |           |        |       |      |  |

(a) NVR を自動検出して登録する

(

2.2 自動検索を選択後、次ボタンを押下します。これにより、同じネットワークに接続されている NVR が検索されます。

| システム設定  |          | NVR設定 |            |         |           |
|---------|----------|-------|------------|---------|-----------|
| NVR     |          |       |            |         | <u>ho</u> |
| 125     |          |       | 新INVRで1旦/川 |         |           |
| 5 m     | 自動検索     |       |            |         |           |
| 142 0 1 | 手動検出     |       |            |         |           |
| 1~1     | NVR番号:   | 1     |            |         |           |
| E-7     | NVR名:    |       |            |         |           |
| スクリ     | IPアドレス:  |       |            |         |           |
| 起動      | HTTPポート: |       |            |         |           |
| SVD'    | ユーザー:    |       |            |         |           |
| 管理      | パスワード:   |       |            |         |           |
| 閉じる     |          |       |            |         |           |
|         |          |       |            |         |           |
|         |          |       |            |         |           |
|         |          |       |            |         |           |
|         |          |       |            | 次 の キャン | セル        |
|         |          |       |            |         |           |
|         |          |       |            |         |           |
|         |          |       |            |         |           |

2.3 NVR を登録するためにユーザ名ボタンを押下して NVR アカウントを追加しま す。

| システム | 設定                            | NVR設定        |             |         |                                        |   |
|------|-------------------------------|--------------|-------------|---------|----------------------------------------|---|
|      |                               |              |             |         |                                        | h |
| ンテ   |                               | NVR          | 検索リスト       |         |                                        |   |
| 11.  |                               |              |             |         | □ 全てを選択                                |   |
| ~:   | 装置名                           | IPアドレス       | ポート         | ブランド    | モデル                                    |   |
| ~:   | NVR-204 Mk2-00:22:4E:F1:03:E1 | 192.168.1.50 | 80          | SystemK | NVR-204 Mk2                            |   |
| -71  |                               |              |             |         |                                        |   |
| クリ   |                               |              |             |         |                                        |   |
| 動    |                               |              |             |         |                                        |   |
| /D'  |                               |              |             |         |                                        |   |
| 理    |                               |              |             |         |                                        |   |
| 53   |                               |              |             |         |                                        |   |
|      |                               |              |             |         |                                        |   |
|      |                               |              |             |         |                                        |   |
|      |                               |              |             |         |                                        |   |
|      |                               | -            |             |         |                                        |   |
|      |                               | 1            |             |         | <ul> <li>次</li> <li>〇 キャンセル</li> </ul> |   |
|      |                               |              | and and and |         |                                        |   |
|      |                               |              |             |         |                                        |   |
|      |                               |              |             |         |                                        |   |

- NVR に設定しているユーザ ID とパスワードをアカウントとして登録します。 複数の NVR のユーザ ID、パスワードが異なる場合は NVR 毎にアカウントを追加します。
  - 例) ユーザ ID : admin

パスワード :admin

| /R                  |                    | -           |
|---------------------|--------------------|-------------|
| 23                  | NVR検索リスト           |             |
| <i>ι</i> .          | NVRアカウントの設定        | × □ 全てを選択   |
| ~ 装置名               | ユーザ                | モデル         |
| NVR-204 Mk2-00:22:4 | EF1:08E1           | NVR-204 Mk2 |
|                     |                    |             |
| <i>2</i> 1          |                    |             |
| <b>動</b>            |                    |             |
| /0'                 |                    |             |
| 理                   | ユーザ                |             |
| 53 I                |                    |             |
|                     |                    |             |
|                     | ■ バスワードマスク         |             |
|                     | → 追加 M OK M        | キャンセル       |
|                     | ·ザー名」              | 次           |
|                     |                    |             |
| [a、 検索] ユ·          | - <del>1</del> - 2 | 次 ③ キャンセル   |

| <br> <br>  <メモ> |                            |      |
|-----------------|----------------------------|------|
| NVR-204mk II Ø  | )初期ユーザ ID、パスワードは以下となっています。 | i    |
| ユーザ ID          | : admin                    | 1    |
| パスワード           | : admin                    | i    |
|                 |                            | <br> |

2.5 入力したユーザ ID とパスワードを確認します。パスワードマスクを任意で外し てユーザ ID に対応するパスワードが合っているか確認後、OK ボタンを押下し てアカウントを追加します。

|                 | NVR検索リスト    | _           |
|-----------------|-------------|-------------|
|                 | NVRアカウントの設定 | ▲ □ 全てを選択   |
| 装置名             | 2-4         | モデル         |
| NVR-204 Mk2-00: | 24EF1:03E1  | NVR-204 Mk2 |
|                 |             |             |
|                 |             |             |
|                 |             |             |
|                 |             |             |
|                 | ユーザ         |             |
|                 | admin       |             |
|                 |             |             |
|                 | ■ パスワードマスク  |             |
|                 | ▲ 追加 区 OK   | キャンセル       |
| Q               | 2-ザー名       | ▶ 次 ◎ キャンセル |
|                 |             |             |

2.6 ユーザー覧に追加した NVR アカウントが表示されていることを確認後、キャン セルボタンまたは閉じるボタンを押下してユーザ追加を終了します。

|                      | NVR検索<br>NVRアカウントの設定 | やリスト       |                             |    |
|----------------------|----------------------|------------|-----------------------------|----|
| 禁罢么                  | ューザ                  |            | ■ 全てを選択<br>モデル              |    |
| NVR-204 Mk2-00:224EF | 1:03E1 admin         | Ø 1        | NVR-204 Mk2                 |    |
|                      |                      |            |                             |    |
|                      |                      |            |                             |    |
|                      |                      |            |                             |    |
|                      | ユーザ                  |            |                             |    |
|                      |                      |            |                             |    |
|                      | パスワード                |            |                             |    |
|                      | ■ バスワードマスク           |            | -                           |    |
|                      | + 追加 🗸               | OK 💿 キャンセル | <u>प</u>                    |    |
| a 検索 ユーサ             |                      |            | <ul> <li>次 Q キャン</li> </ul> | セル |

 2.7 登録したい NVR にチェックを入れて次ボタンを押し、IVS Central Basic への NVR 登録を開始します。

| -              |                     |              |       |          |             | <u>þ</u> |
|----------------|---------------------|--------------|-------|----------|-------------|----------|
| · <b>F</b>     |                     | NVR          | 検索リスト |          |             |          |
| L-             |                     |              |       | 1        | □ 全てを選択     | - 11     |
| 装置名            |                     | IPアドレス       | ポート   | ブランド     | モデル         | 18       |
|                | -00:22:4E:F 1:03:E1 | 192.168.1.50 | 80    | SystemK  | NVR-204 Mk2 |          |
| 7              |                     |              |       |          |             |          |
|                |                     |              |       |          |             | 18       |
| b <sup>1</sup> |                     |              |       |          |             | 11       |
|                |                     |              |       |          |             | 18       |
| <b>4</b>       |                     |              |       |          |             |          |
|                |                     |              |       |          |             |          |
|                |                     |              |       |          |             |          |
| 3              |                     |              |       |          |             | 18       |
|                |                     |              |       |          |             |          |
|                |                     |              |       |          |             | 18       |
|                |                     |              |       |          |             |          |
| ~ 検索           | コーザー名               |              |       | <b>.</b> | 次 ゆ キャンセル   |          |

2.8 登録処理が完了すると以下の画面に切り替わります。ステータスが「成功を追加!」となっていることを確認し OK ボタンを押下して登録を終了します。

|                            |                  |     | NVR状態を検出    |     |        |      |
|----------------------------|------------------|-----|-------------|-----|--------|------|
| 装置名                        | IPアドレス           | ボート | モデル         | ФСН | ステータス  |      |
| NVR-204 Mk2-00:22:4E:F1:03 | 3:1 192.168.1.50 | 80  | NVR-204 Mk2 | 3   | 成功を追加! |      |
|                            |                  |     |             |     |        |      |
|                            |                  |     |             |     |        |      |
|                            |                  |     |             |     |        |      |
|                            |                  |     |             |     |        |      |
|                            |                  |     |             |     |        |      |
|                            |                  |     |             |     |        |      |
|                            |                  |     |             |     |        |      |
|                            |                  |     |             |     |        |      |
|                            |                  |     |             |     |        |      |
|                            |                  |     |             |     |        |      |
|                            |                  |     |             |     |        |      |
|                            |                  |     |             |     |        | V OK |

| <注意><br>ステータスに<br>ください。<br>・パスワード | 「成功を追加!                      | !」以外<br>!す!  | の結果が表え            | 示されて              | いる場合は以下をご確認                 |
|-----------------------------------|------------------------------|--------------|-------------------|-------------------|-----------------------------|
|                                   |                              | 1            | NVR状態を検出<br>-     |                   |                             |
| 装置名                               | IPアドレス                       | ボート          | モデル               | ФСН               | ステータス                       |
| NVR-204 Mk2-00:22:4E              | EF 1:03:1 192.168.1.50       | 80           | NVR-204 Mk2       |                   | バスワードが間違っています!              |
| ください<br>確認くだ<br>・応答なし!<br>い!      | か。また、アカウ<br>ざさい。<br>「再度試してみ」 | ントの.<br>てくださ | ユーザ ID、<br>さい、またに | ン<br>パスワー<br>は別のデ | -ドが間違っていないかご<br>バイスを選択してくださ |
|                                   |                              | l            | NVR状態を検出          |                   |                             |
| 装置名                               | IPアドレス                       | ボート          | モデル               | ФСН               | ステータス                       |
| NVR-204 Mk2-00:22:4E              | F 1:03:1 192.168.1.50        | 80           | NVR-204 Mk2       |                   | 応答なし!再度試してみてください、または別の      |
| →セットア<br>のネット                     | 、<br>ップウィザート<br>ワークから切断      | 、を実行<br>所されて | している PC<br>いないかご  | C、またり<br>確認くだ     |                             |

ł

10

- (b) NVR を手動で登録する
- 2.2 手動検出を選択し、登録する NVR の情報を各欄に記載します。

: admin

例)NVR名 :NVR-204mk II

IP アドレス

: 192.168.1.50
 ※DDNS サービスを利用して NVR にアクセスしている場合は、以下のように入力します。
 例:http://XXXXX.YYYY.jp の場合は、

XXXXX.YYYY.jp と入力します。

HTTP ポート : 80

ユーザ :admin

パスワード

| マテム設定           | NVR設定      |  |
|-----------------|------------|--|
| /R              | 新NVRを追加    |  |
| ル・ ○自動          | 検索         |  |
| ~~ • 手動         | 検出         |  |
| ~2              | NVR番号: 1 _ |  |
| マ1<br>方1        | NVR名:      |  |
| 動:              |            |  |
| /D <sup>/</sup> | ユーザー:      |  |
| 理               | パスワード:     |  |
| C a             |            |  |
|                 |            |  |
|                 |            |  |
|                 |            |  |
|                 |            |  |
|                 |            |  |
|                 |            |  |

| - <メモ>         |                           |
|----------------|---------------------------|
| NVR-204mk II の | 初期ユーザ ID、パスワードは以下となっています。 |
| ユーザ ID         | : admin                   |
| パスワード          | : admin                   |
|                |                           |

2.3 NVR の情報を追加したら次ボタンを押下して登録を開始します。

| システム設定<br>NVR                                              | NVR設定                                                                                                    |   |
|------------------------------------------------------------|----------------------------------------------------------------------------------------------------|---|
| インラ                                                        | 新NVRを追加                                                                                                    | _ |
| グル・<br>イベン<br>モーマ・<br>スクリ<br>SVD <sup>0</sup><br>管理<br>閉じる | <ul> <li>● 自動検索</li> <li>● 手動検出</li> <li>NVR番号: 1 ●</li> <li>NVR名: NVR-204mkⅡ</li> <li>IPアドレス: 192.168.150</li> <li>HTTPボート: 80</li> <li>ユーザー: admin</li> <li>パスワード: ******</li> </ul> |   |
|                                                            | 次 3 キャンセル                                                                                                    |   |

2.4 登録処理が完了すると以下の画面に切り替わります。ステータスが「成功を追加!」となっていることを確認し OK ボタンを押下して登録を終了します。

|              |              |     | NVR状態を検出    |     |        |       |
|--------------|--------------|-----|-------------|-----|--------|-------|
| 装置名          | IPアドレス       | ボート | モデル         | ФСН | ステータス  |       |
| NVR-204mk II | 192.168.1.50 | 80  | NVR-204 Mk2 | 4   | 成功を追加! |       |
|              |              |     |             |     |        |       |
|              |              |     |             |     |        |       |
|              |              |     |             |     |        |       |
|              |              |     |             |     |        |       |
|              |              |     |             |     |        |       |
|              |              |     |             |     |        |       |
|              |              |     |             |     |        |       |
|              |              |     |             |     |        |       |
|              |              |     |             |     |        |       |
|              |              |     |             |     |        |       |
|              |              |     |             |     |        |       |
|              |              |     |             |     |        | VK UK |
|              |              |     |             |     |        |       |

<注意>

ステータスに「成功を追加!」以外の結果が表示されている場合は以下をご確認 ください。

- -

----

・パスワードが間違っています!

| NVR状態を検出     |              |     |     |     |                |  |  |  |
|--------------|--------------|-----|-----|-----|----------------|--|--|--|
| 装置名          | IPアドレス       | ボート | モデル | ФСН | ステータス          |  |  |  |
| NVR-204mk II | 192.168.1.50 | 80  |     |     | バスワードが間違っています! |  |  |  |

→アカウントのユーザ ID、パスワードが間違っていないかご確認ください。

・応答なし!再度試してみてください、または別のデバイスを選択してください!

|              |              | ١    | NVR状態を検出 |      |                                      |
|--------------|--------------|------|----------|------|--------------------------------------|
| 装置名          | IPアドレス       | ボート  | モデル      | ФСН  | ステータス                                |
| NVR-204mk II | 192.168.1.50 | 80   |          |      | 応答なし!再度試してみてください、また」は別の <sup>:</sup> |
| →セットアップ      | プウィザード       | を実行  | している PC  | 、または | は登録対象の NVR が同一                       |
| のネットワ-       | - クから切断      | iされて | いないかご硝   | 寉認くだ | さい。                                  |
|              |              |      |          |      |                                      |

## (以下、自動検索、手動検出で共通の手順)

2.9 NVR 設定に追加した NVR が表示されていることを確認し NVR の登録は完了に なります。

| システム設定       | NVR設 | 定                         |                 |         |         |       |     | j |
|--------------|------|---------------------------|-----------------|---------|---------|-------|-----|---|
| NVR          |      |                           |                 |         |         | +     | 追加  |   |
| インテリジェント検知設定 | NVR  | 名                         | IPアドレス:ボート      | ブランド    | モデル     | CHの有効 |     |   |
| グループ/ユーザ設定   | 1    | NVR-204 Mk2-00:22:4E:F1:0 | 192.168.1.50:80 | SystemK | NVR-204 | 4     | Ø 1 | Ī |
| イベント通知設定     |      |                           |                 |         |         |       |     |   |
| イベントサーバー     |      |                           |                 |         |         |       |     |   |
| E-マッブ設定      |      |                           |                 |         |         |       |     |   |
| スクリーン配置設定    |      |                           |                 |         |         |       |     |   |
| 起動後の初期画面設定   |      |                           |                 |         |         |       |     |   |
| SVD管理        |      |                           |                 |         |         |       |     |   |
| 管理           |      |                           |                 |         |         |       |     |   |
| 閉じる          |      |                           |                 |         |         |       |     |   |
|              |      |                           |                 |         |         |       |     |   |
|              |      |                           |                 |         |         |       |     |   |
|              |      |                           |                 |         |         |       |     |   |
|              |      |                           |                 |         |         |       |     |   |
|              |      |                           |                 |         |         |       |     |   |
|              |      |                           |                 |         |         |       |     |   |
|              |      |                           |                 |         |         |       |     |   |

| <メモ>                                           |
|------------------------------------------------|
| NVR に登録するカメラの設定については以下のマニュアル(Central Basic ユーザ |
| ーマニュアル)をご確認ください。                               |
| カメラの追加・削除・変更→CMSuserm20171222.pdf 39~43 ページ    |
|                                                |

3 IVS Central Basic から NVR の削除

IVS Central Basic に登録されている NVR を削除したい、または登録済みの NVR の情報が 変更された等で NVR を登録し直したい場合、NVR をセットアップウィザードから削除し ます。

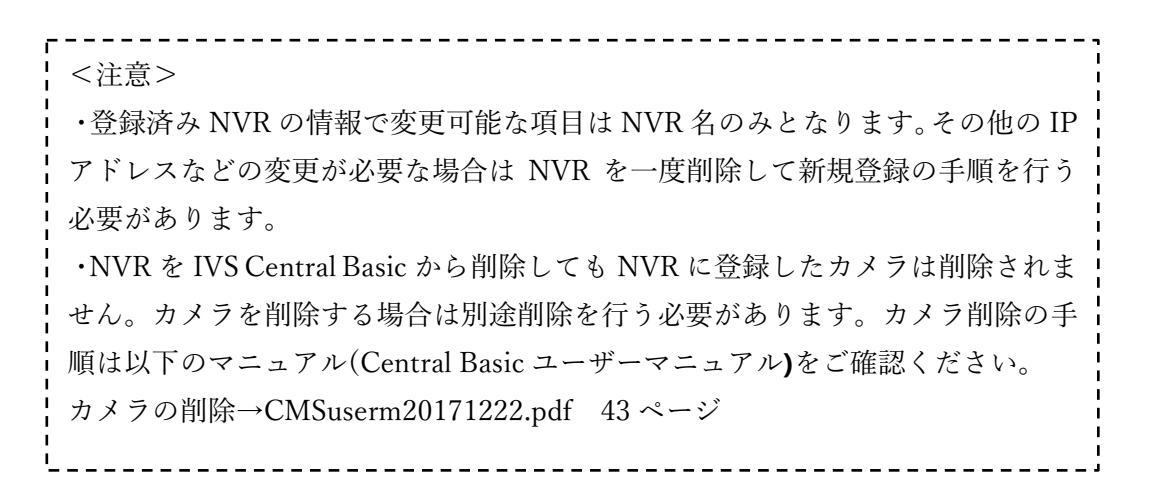

3.1 削除したい NVR の右端に表示されているごみ箱のアイコンを押下します。削除 確認のメッセージが表示されるため、はいボタンを押下して NVR を削除します。

| システム設定       | NVR設 | 定                        |                   |         |         |       |     |
|--------------|------|--------------------------|-------------------|---------|---------|-------|-----|
| NVR          |      |                          |                   |         |         | +     | 追加  |
| インテリジェント検知設定 | NVR  | 名                        | IPアドレス:ボート        | ブランド    | モデル     | CHの有効 |     |
| グループ/ユーザ設定   | 1    | NVR-204 Mk2-00:22:4E:F1: | 0 192.168.1.50:80 | SystemK | NVR-204 | 4     | Ø 🗇 |
| イベント 通知設定    |      |                          |                   |         |         |       |     |
| イベントサーバー     |      |                          |                   |         |         |       |     |
| E-マップ設定      |      |                          |                   |         |         |       |     |
| スクリーン配置設定    |      | 情報                       | ×                 |         |         |       |     |
| 起動後の初期画面設定   |      |                          |                   |         |         |       |     |
| SVD管理        |      | 選択したNV                   | /Rを削除しますか?        |         |         |       |     |
| 管理           |      | HUND                     | 111-740           |         |         |       |     |
| 閉じる          |      | (3U(Y)                   | UUX(N)            |         |         |       |     |
|              |      |                          |                   |         |         |       |     |
|              |      |                          |                   |         |         |       |     |
|              |      |                          |                   |         |         |       |     |
|              |      |                          |                   |         |         |       |     |
|              |      |                          |                   |         |         |       |     |
|              |      |                          |                   |         |         |       |     |
|              |      |                          |                   |         |         |       |     |

- システム設定 NVR設定 NVR + 追加 インテリジェント 検知設定 IPアドレスボート ブランド モデル CHの有効 NVR 名 |グループ/ユーザ設定 イベント 通知設定 イベントサーバー E-マッブ設定 スクリーン配置設定 起動後の初期画面設定 SVD管理 |管理 開じる
- 3.2 選択した NVR が削除され NVR 設定に表示されていないことを確認します。